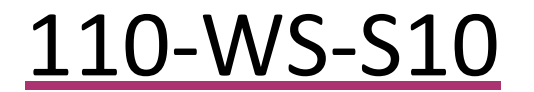

User Manual

S10 Portable Weather Station

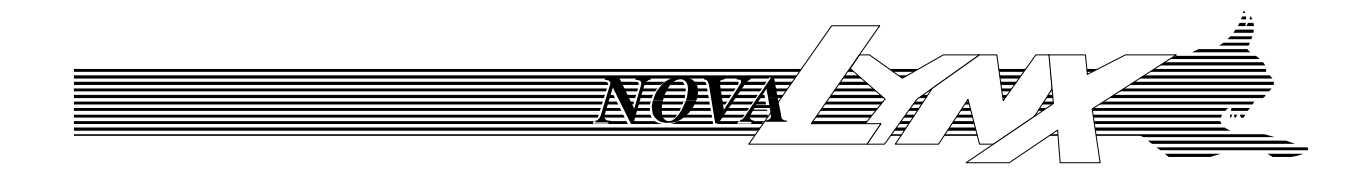

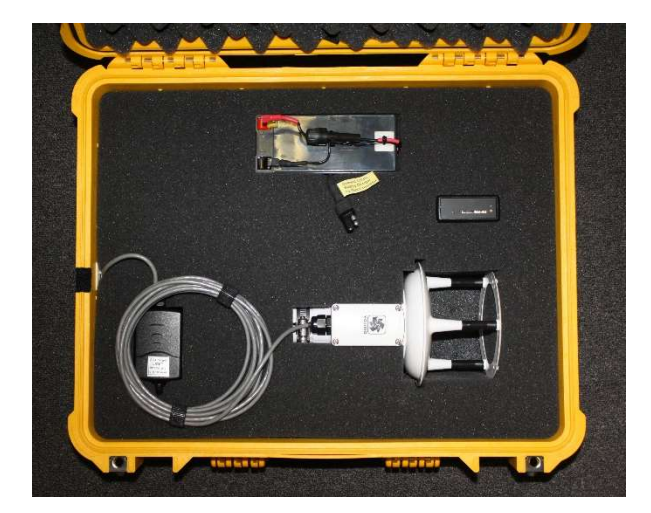

S10 Portable Weather Station With 200-91000 Ultrasonic Anemometer

Phone (530) 823-7185 Email <u>nova@novalynx.com</u> Website <u>www.novalynx.com</u>

# **Receiving and Unpacking**

Carefully unpack all components and compare to the packing list. Notify NovaLynx Corporation immediately concerning any discrepancy. Inspect equipment to detect any damage that may have occurred during shipment. In the event of damage, any claim for loss must be filed immediately with the carrier by the consignee. Damages to equipment sent via Parcel Post or UPS require the consignee to contact NovaLynx Corporation for instructions.

## Returns

If equipment is to be returned to the factory for any reason, call NovaLynx between 8:00 a.m. and 4:00 p.m. Pacific Time to request a Return Authorization Number (RA#). Include with the returned equipment a description of the problem and the name, address, and daytime phone number of the sender. Carefully pack the equipment to prevent damage or additional damage during the return shipment. Call NovaLynx for packing instructions in the case of delicate or sensitive items. If packing facilities are not available take the equipment to the nearest Post Office, UPS, or other freight service and obtain assistance with the packaging. Please write the RA# on the outside of the box.

# Warranty

NovaLynx Corporation warrants that its products are free from defects in material and workmanship under normal use and service for a period of one year from the date of shipment from the factory. NovaLynx Corporation's obligations under this warranty are limited to, at NovaLynx's option: (i) replacing; or (ii) repairing; any product determined to be defective. In no case shall NovaLynx Corporation's liability exceed product's original purchase price. This warranty does not apply to any equipment that has been repaired or altered, except by NovaLynx Corporation, or that has been subjected to misuse, negligence, or accident. It is expressly agreed that this warranty will be in lieu of all warranties of fitness and in lieu of the warranty of merchantability.

# Address

NovaLynx Corporation 431 Crown Point Circle, Suite 120 Grass Valley, CA 95945-9531 USA Phone: (530) 823-7185 Email: nova@novalynx.com Website: www.novalynx.com

Copyright © 1988-2022 by NovaLynx Corporation

## CONTENTS

| 1 | F   | ORWARD                                              | 4  |
|---|-----|-----------------------------------------------------|----|
| 2 | 11  | NTRODUCTION                                         | 4  |
| 3 | Р   | RECAUTIONS                                          | 4  |
| 4 | S   | PECIFICATIONS                                       | 5  |
| 5 | S   | ITE SELECTION AND INSTALLATION                      | 5  |
|   | 5.1 | Optional 110-WS-25TM-P Tripod                       | 6  |
|   | 5.2 | Optional 200-1405-TA Tripod Adapter                 | 7  |
|   | 5.3 | Earth Grounding                                     | 7  |
|   | 5.4 | Charger Connection                                  | 8  |
| 6 | C   | QUICK START INSTRUCTIONS                            | 8  |
|   | 6.1 | Power ON / OFF                                      | 9  |
|   | 6.2 | Timekeeping                                         | 9  |
|   | 6.3 | SD Card                                             | 10 |
|   | 6.4 | Data Collection and Transfer                        | 11 |
| 7 | U   | JSB ADAPTER SETUP                                   | 13 |
| 8 | R   | EAL-TIME MONITORING                                 | 13 |
|   | 8.1 | View in TeraTerm (All Sensors)                      | 13 |
|   | 8.2 | View in MetView (MaxiMet Compact Weather Stations)  | 14 |
|   | 8.3 | View in WindView (WindSonic Ultrasonic Anemometers) | 15 |
| 9 | В   | ATTERY CHARGING                                     | 16 |
| 1 | 0   | CLOCK BATTERY REPLACEMENT                           | 16 |
| 1 | 1   | WIRING DIAGRAM                                      | 17 |
| 1 | 2   | LOGGER SETTINGS                                     | 18 |
| 1 | 3   | SENSOR OPTIONS                                      | 20 |

## 1 FORWARD

Thank you for purchasing NovaLynx products. NovaLynx has been designing and manufacturing weather instruments since 1988. NovaLynx represents several well-known brands of quality manufacturers, including Gill Instruments, RM Young, Kipp & Zonen, and Vaisala. It is our hope that our products will meet all your monitoring requirements.

## 2 INTRODUCTION

The **110-WS-S10 Portable Weather Station** combines an easy-to-use logger with your choice of weather instrument in an easy to carry package. The logger stores serial data on a 2GB SD card. After logging, the card is removed and can be uploaded by means of the included memory card reader. The daily .CSV files can be read and analyzed using standard PC software.

The low power requirement of the logger and many of the available sensors make it possible for the unit to run for several days before the battery must be recharged. For longer operation, the included battery charger or an optional solar panel can be connected.

A USB cable is included for monitoring the output of the sensor in real-time (the logger can be collecting data simultaneously). The USB cable also makes it possible to re-configure the sensor, in case any parameters need to be changed.

The **110-WS-25TM-P Tripod** (sold separately) includes the tripod, 6' mast assembly, tie-downs, and a padded carrying bag with shoulder strap. An optional **200-1405-TA Tripod Adapter** is available for mounting the sensor to a surveyor's tripod (not included). With either option, the weather station can be set up where needed within minutes.

This manual will focus on the set-up and operation of the logger, and will not cover all details regarding the sensor. Information on sensor installation, operation, and configuration will be found in the sensor's user manual.

## **3** PRECAUTIONS

- **WARNING** Do not install the system when a lightning storm is likely.
- **WARNING** Do not set up the tripod near power lines to avoid electric shock.
- WARNING Make sure there are no buried pipes or electrical lines where the spiral stake is installed.
- **CAUTION** Do not allow the exposed metal end of the USB connector or other metal objects to contact the positive terminal of the battery. Sparks could result, and damage to the electrical equipment could occur.
- **NOTICE** Do not remove the SD card while the logger's green LED is illuminated (Section 6.1).

## 4 SPECIFICATIONS

| S10 Data Logger          |                                                                            |
|--------------------------|----------------------------------------------------------------------------|
| Connections              | Screwless terminals (AWG 22 to 28)                                         |
| RS232 Input              | 9600 Baud (default) or selectable from 110 to 115200 Baud                  |
| Data Comple              | Default: Records only the data between specified start (STX) and end (ETX) |
| Data Sample              | Option: May be programmed to log everything (LOG_ALL=Y)                    |
| Data Storage             | 2 GByte (max) removable SD, MMC or MMC mobile card                         |
| File System              | FAT16 or FAT32 with 8.3 file names. Sector size 512 Bytes                  |
| Logging Intonyal         | Default: Log every data sample output by the device/sensor                 |
| Logging interval         | Option: Select logging interval from 1 to 60 seconds                       |
| Visual Indicators        | Green LED: Ready to record data                                            |
| VISUALINGICALOIS         | Red LED: Power on, Writing data to SD card                                 |
| Audible Indicator        | Status alert                                                               |
| Real Time Clock Accuracy | ±40 ppm at 25 °C                                                           |
| Clock Battery Backup     | CR2032                                                                     |
| Power                    | 7 to 30 Vdc, (10mA @ 12Vdc typical)                                        |
| Temperature Range        | Operating: -25 °C to +70 °C   Storage: -40 °C to +70 °C                    |
| ENAC.                    | CE marked - EMC directive 2004/108/EC                                      |
| EIVIC                    | FCC/CFR 47: Part 15:2004                                                   |
| 110-WS-25TM-P Tripod a   | nd Carrying Case (optional)                                                |
| Assembled Height         | 7'-2" (2.18 m)                                                             |
| Construction             | Tripod: Galvanized steel, Mast: Aluminum                                   |
| Tripod Height (unfolded) | 32"                                                                        |
| Tripod Width (unfolded)  | 32"                                                                        |
| Tripod Weight            | 7.75 lbs (3.5 kg)                                                          |
| Max mast diameter        | Ø1.75" (Ø44 mm)                                                            |
| Leg diameter             | Ø1.25" (Ø32 mm)                                                            |
| Mast (2 sections)        | Ø1.25" x 3' (Ø32 mm x 0.9 m), Swaged one end                               |
| Spiral stake             | 18" (45 cm), Zinc plated                                                   |
| Ratcheting Tie Down      | 400 lb (180 kg) capacity                                                   |
| Carrying Case            | 42" (1 m) Padded nylon case with carrying straps                           |
| Overall Weight           | 12.5 lb (5.7 kg)                                                           |
| 200-1405-TA Tripod Ada   | pter (optional)                                                            |
| Mounting Stub            | Ø 1.3" x 0.95" tall (Ø33mm x 24 mm tall)                                   |
| Internal Thread          | 5/8"-11 thread                                                             |
| Weight                   | 0.2 lb (91 g)                                                              |

## 5 SITE SELECTION AND INSTALLATION

Select a level area of bare soil or grass where the spiral stake can be installed. The area must be far enough away from buildings and vegetation that might affect the wind measurements (when installing an anemometer) or other weather parameters (when installing a compact weather station).

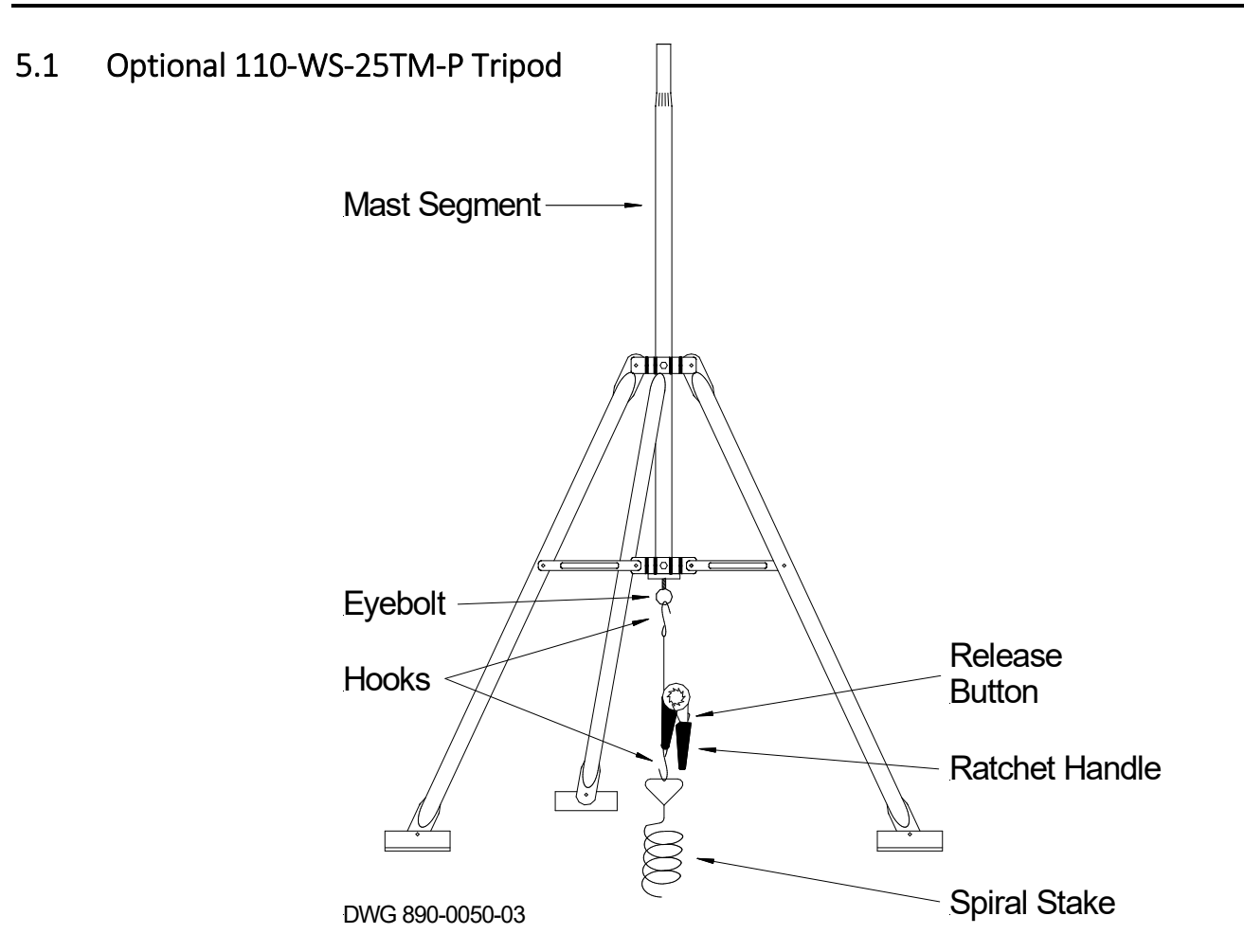

- 1) Select a level area of bare soil or grass where the spiral stake can be installed.
- 2) Screw the stake into the soil until only the handle is exposed.
- 3) Assemble the tripod with ONE mast section and tighten the bolts that hold the mast. (NOTE: Check which end of the mast best fits the base of the sensor. Place that end upwards.)
- 4) Center the tripod over the spiral stake and attach the base of the ratchet to the hook that is on the spiral stake.
- 5) Press the release button just above the ratchet handle and raise the handle to open the ratchet to the fullest extent (the handle will be pointing up).
- 6) While holding the release button, pull up on the hook that is attached to the webbing and engage the hook in the eyebolt on the tripod, just below the mast.
- 7) Ratchet the handle back and forth until the tripod is held down securely.
- 8) Lower the ratchet handle to the fully closed position to lock the cam mechanism.
- 9) Open the logger carrying case and carefully remove the sensor.
- 10) Assemble the sensor to the top mast section and secure it with the mounting screws or band.
- 11) If the sensor monitors wind direction, locate the marking that indicates north.
- 12) Fit the upper mast section onto the tripod, making sure the north indicator (if any) faces north.
- 13) Place Velcro straps around the mast and sensor cable to prevent whipping in the wind.

## 5.2 Optional 200-1405-TA Tripod Adapter

If a tripod adapter was ordered at the same time as your logger then it is already assembled to the sensor. If ordered separately it can be attached to the base of the sensor using the clamps or screws provided with the sensor. In the case of WindSonic or MaxiMet sensors, a slotted stub (PN 200-1405-MS-AL-S) is required to allow the cable to exit to the side through a slot.

NovaLynx does not supply the surveyor's tripod, but there are many types available. The important features are stability, a flat top surface for mounting the sensor, and a 5/8"-11 threaded bolt to secure the sensor to the tripod. It is up to the user to ensure the tripod does not tip over and damage the sensor. It may be necessary to sand-bag the legs if strong wind is expected.

**NOTE:** Re-tighten the adapter's mounting screws whenever needed to prevent damage to your sensor.

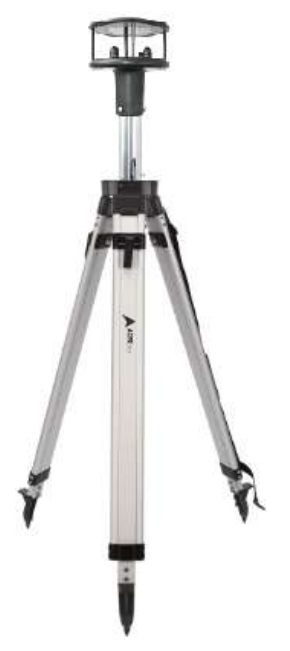

## 5.3 Earth Grounding

Earth grounding helps dissipate static that can build up on a sensor due to friction of the air over the body of the sensor. Earth grounding is a simple matter for installations where the spiral stake is used. In locations where the spiral stake is not used another grounding method may be needed, such as installing a ground rod, or connecting to a metal pipe (cold water line) that is in contact with the earth.

- 1) Connect the free end of the grounding wire to the copper lug on the side of the carrying case.
- 2) Connect the clip end of the earth grounding wire to the spiral stake.

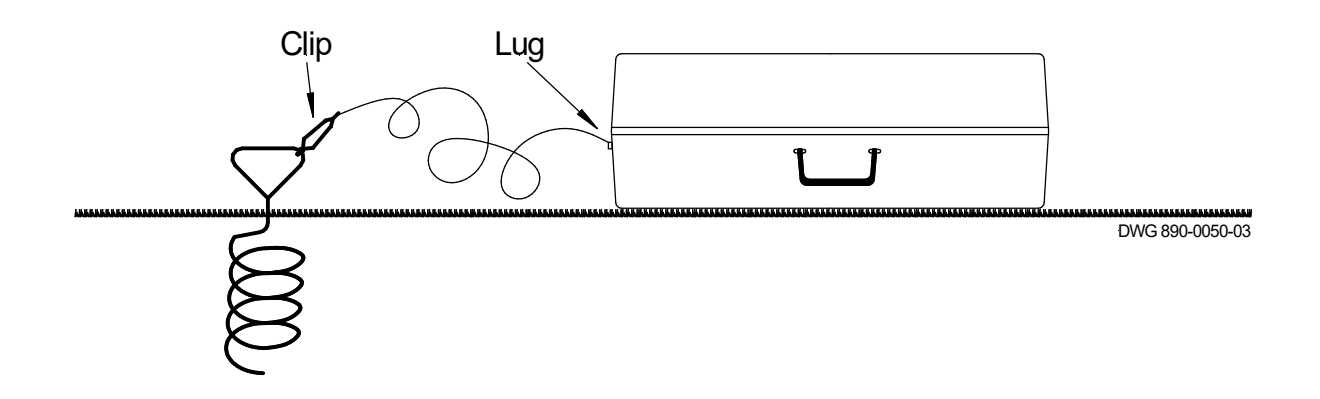

## 5.4 Charger Connection

The S10 Portable Weather Station can operate for several days before the battery needs to be recharged. If operating for longer periods, the included AC charger can be used to keep the battery fully charged while the logger is operating. However, the charger is not weather-proof, so special precautions need to be taken if the AC charger is used (i.e., protect it from rain/sprinklers). A better solution, if charging is needed while logging, is to install the NovaLynx 110-WS-25SP 10-Watt solar panel (sold separately). Both the AC charger and solar panel are equipped with quick-connect plugs.

**NOTE:** Connect power to the logger BEFORE connecting the charger. When powering down, do the reverse (i.e., unplug the charger, then unplug the battery).

## 6 QUICK START INSTRUCTIONS

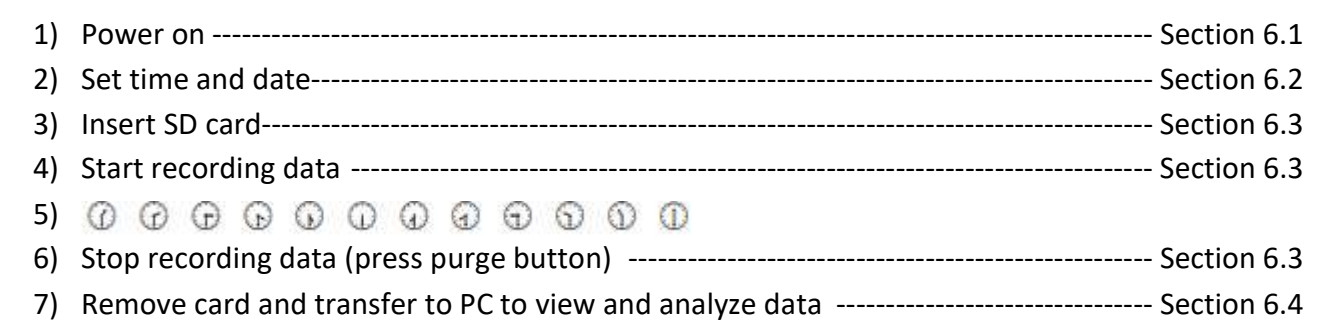

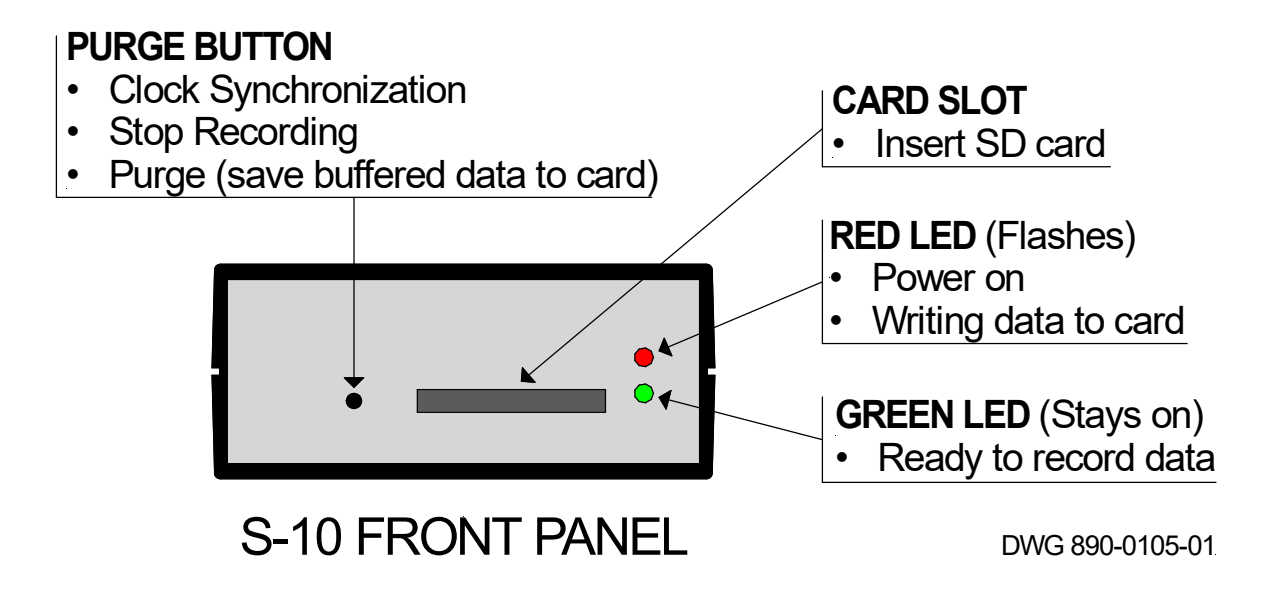

## 6.1 Power ON / OFF

- To turn the logger ON: Connect the red battery plug to the positive battery terminal.
- To turn the logger OFF:
  - Press the purge button and wait for the LEDs to turn off (data is transferred to the card)
  - Remove the card
  - Disconnect the red battery plug

The logger will operate for several days on the battery alone. Use the voltmeter supplied with the system to check the voltage on the battery, and recharge it before it drops below 11.5 volts. Charging more frequently is recommended, as the float charger will keep the battery fully charged without over-charging. To prevent overheating, remove the charger from the foam pocket while charging.

The AC charger can be connected while collecting data. However, the AC charger must be housed in a weather-tight enclosure, and the circuit powering the charger must be GFCI protected. An optional solar panel is available (NovaLynx 110-WS-25SP) for remote locations where power is not available.

## 6.2 Timekeeping

The S10 logger has an internal battery to maintain the time and date when the power to the unit is switched off. <u>The clock has been factory set to UTC time</u>. When it is necessary to reset the time and date (or switch to a local time zone), please follow the steps below.

To set the time and date for correct stamping of the data records, a file named SETUP.TXT must be created on the SD card. This file is read by the logger when the card is inserted into the logger and the purge button is pressed.

#### **Create the Setup File**

| File contents: | WAIT            |
|----------------|-----------------|
|                | TIME=hh:mm:ss   |
|                | DATE=DD/MM/YYYY |

- 1) Install the memory card in the memory card reader.
- 2) Plug the memory card reader into a USB port on your Windows computer.
- 3) Use File Explorer to find and open the SETUPOLD(TIME).TXT file that is on the card.
- 4) Change the TIME to some value a few minutes in the future, when you will synchronize the clock.
- 5) Change the DATE parameter to the current date in this format: DD/MM/YYYY
- 6) Choose File / Save As and enter the file name SETUP.TXT then click Save.
- In File Explorer, locate the USB Drive representing the memory card, right-click and select "Eject".
  When Windows indicates it is safe, remove the memory card reader from the computer.

### Synchronize the Clock

- 1) Connect power to the logger.
- 2) Insert the memory card into the logger (fits easily one way only do not force). Both LEDs will turn on and stay on (the logger is executing the "WAIT" function).
- 3) At the time saved in the SETUP.TXT file, press the button to the left of the card slot. The logger will "Beep" once and both LEDs will turn off. Release the button.
- 4) The red LED may flicker on and off. Once the card has completed its initialization the green LED will come back on and remain on. The logger will begin storing any data received.
- 5) After updating the time and date, the logger renames the file SETUP.TXT to SETUPOLD.TXT to avoid unintentionally repeating the commands next time the unit is switched on or the card re-inserted.

## 6.3 SD Card

The SD card is designed to fit easily into the card slot one way only. Do not bend the card or force it into the slot. The logger is compatible with SD cards up to 2GB capacity but not SDHC cards. MMC and MMC mobile cards up to 2GB capacity are also compatible.

The SD card is used to set the time on the logger's internal clock as well as program logger functions. Once these tasks are done, the card is initialized. The length of time the memory card takes to initialize will depend on the formatting of the card and the amount of data already stored on it. The green LED will then switch on indicating that the unit is 'Ready to Record Data'. The green LED will remain on while the unit is in this state. The red LED will flash briefly every time data is transferred to the card.

It is not necessary to re-program the logger or set the clock each time it is used. Once initialized, simply turn on the logger and insert the memory card to begin logging. *NOTE: if the green light on the logger does not come on within a few seconds after the card is inserted, remove the card, cycle the power to the logger, and re-insert the card.* 

To avoid losing data or corrupting the card, never remove the card or disconnect the power supply when the red LED is flashing or blinking. Instead, press the purge button and wait for the LEDs to turn off (buffered data is transferred to the card). There will be an audio signal to indicate that the button has been pressed. The green LED will automatically switch off to indicate that the unit is no longer enabled to record data. Now it is safe to remove the card and/or power down the logger.

When the memory card is full the logger will stop logging data; it will not overwrite files already saved. Files on the card can be copied to your computer and the old data files erased from the card in order to continue using the card. Do not erase the SETUPOLD(TIME).TXT or SETUPOLD(BACKUP).TXT files as you may need to use them again as templates.

## 6.4 Data Collection and Transfer

Data from the sensor is recognized by the start (STX) and end (ETX) characters on the data packet. The logger inserts the time and date at the start of each data record and stores it temporarily in a buffer (1024 bytes). Data is transferred from the buffer to the SD card in 512 byte packages. The red LED blinks each time data is written to the card.

Aside from the timestamp, which the logger adds to the beginning of a record, the data is recorded exactly as received from the sensor. Unless previously arranged, all sensors will report their default parameters and units (refer to the sensor's user manual).

Most of the sensors that are compatible with the S10 logger are programmable with regard to the parameters they report and the engineering units related to the data. The user will be able to alter the settings on the sensor via the USB cable and software designed for the specific sensor. Make a note of any changes that affect the order in which the data appears in the output string, and the engineering units, so that the data can be interpreted correctly.

To retrieve data from the SD card, place the card in the memory card reader. Connect the reader to your computer's USB port. Windows should recognize the reader as a USB Drive, which will appear in File Explorer (Drive letter may vary):

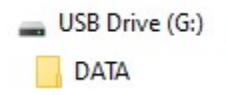

Double-click on the DATA folder to view data files:

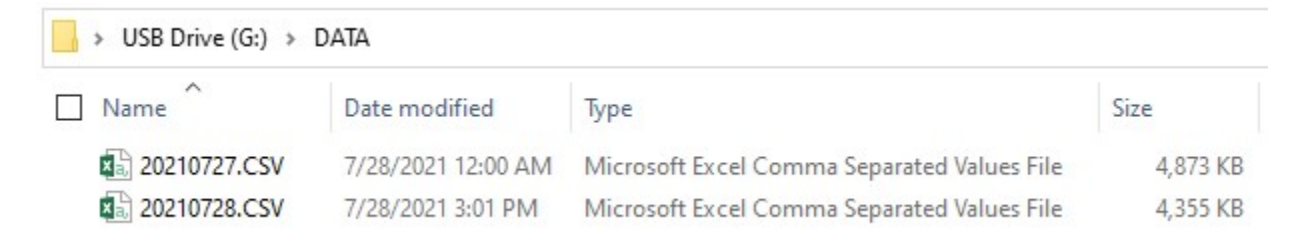

Notice the file name contains the date in YYYYMMDD format. Select the day you want to view and double-click to open. Once the file is open you can insert a couple of rows at the top, and add column headings.

EXAMPLE HEADING:

| DATE          | TIME | NODE | DIR | SPEED | CDIR | CSPEED | TOTAL PRECIP | PRECIP INTENSITY | GPSLOCATION                     | TIME                   | VOLT | STATUS | CHECK |
|---------------|------|------|-----|-------|------|--------|--------------|------------------|---------------------------------|------------------------|------|--------|-------|
|               |      |      | DEG | MS    | DEG  | MS     | MM           | MM               |                                 |                        |      |        |       |
|               |      |      |     |       |      |        |              |                  |                                 |                        |      |        |       |
| (Sample Data) |      | Q    | 180 | 0.06  | 133  | 0.21   | 0            | 0                | +50.763060:-001.540268:+0001.60 | 2017- 11-02T15:07:27.6 | 5    | 4      | 31    |

To avoid completely filling the memory card (which would cause logging to stop), periodically copy all the files you want to keep to your computer, then delete the original files from the card.

#### MAXIMET GMX240 EXAMPLE:

#### 1) Collect Information from the MaxiMet User Manual:

#### **GMX240 Factory Default Data String**

Items in red relate to the GPS Option Unit.

NODE, DIR, SPEED, CDIR, CSPEED, TOTAL PRECIP, PRECIP INTENSITY, GPSLOCATION, TIME, VOLT, STATUS, CHECK

Q,180,000.06,133,000.21,00000.000,000.000,+50.763060:-001.540268:+0001.60,2017-

11-02T15:07:27.6,+05.0,0004, L 31

| Where: | 1          | STX                     | -001.540268 | GPS Longitude              |
|--------|------------|-------------------------|-------------|----------------------------|
|        | Q          | Node Letter             | +0001.60    | <b>GPS Height location</b> |
|        | 180        | Wind Direction          | 2017-11-02  | Date                       |
|        | 000.06     | Wind Speed              | T15:07:27.6 | Time                       |
|        | 133        | Corrected Direction     | +05.0       | Supply Voltage             |
|        | 000.21     | GPS Corrected Speed     | 0004        | Status                     |
|        | 0000.000   | Precipitation Total     | L           | ETX                        |
|        | 000.000    | Precipitation Intensity | 31          | Checksum                   |
|        | +50.763060 | GPS Latitude            |             |                            |
|        |            |                         |             |                            |

Notes: <STX> is the Start of String character (ASCII value 2)

<ETX> is the End of String character (ASCII value 3)

Checksum, the 2 digit Hex Checksum sum figure is calculated from the Exc between (and not including) the STX and ETX characters

The default engineering units are listed in the table.

This is the parameter list, shown in the order each sensor will be

recorded in a data report.

#### **MetSet Default Settings**

| REPORT : NODE DIR SPEE | D CDIR CSPEED PRECIPT PRECIPI GPS | LOCATION TIME VOLT STATUS CHECK |
|------------------------|-----------------------------------|---------------------------------|
| PROTOCOL : GILL        |                                   | POWER:0                         |
| COMMS : RS232          |                                   | TIME : 2017-11-02T15:07:27      |
| BAUD : 19200           |                                   | AUTOTIME : ON                   |
| NODE : Q               | SENSOR COMPASE ON                 | TZOFFSET : +00.00               |
| OUTFREQ : 1HZ          | COMPASSDECL : +000.0              | PUPMSG STATUS : ON              |
| MSGMODE : CONT         | SENSOR SPS : ON                   | PUPMSG REPORT : ON              |
| ASCTERM : CRLF         | UNITS GPS : MS                    | PUPMSG UNITS : ON               |
| ECHO : ON              | SENSOR TEMP : ON                  | MODBUS : RTU                    |
| ALIGN : 0              | UNITS TEMP : C                    | MODADDR: 1                      |
| SENSOR WIND : ON       | SENSOR PRECIP : ON                | DATABITS : 8                    |
| UNITS WIND : MS        | UNITS PRECIP : MM                 | STOPBITS : 1                    |
| NODIR : 0.00           |                                   | PARITY : NONE                   |
| AVGSHORT : 60          |                                   | MODTERM : 10                    |
| AVGLONG : 10           |                                   | MODICT : 1000                   |

#### 2) Create spreadsheet column headings and save the file

| DATE          | TIME | NODE | DIR | SPEED | CDIR | CSPEED | TOTAL PRECIP | PRECIP INTENSITY | GPSLOCATION                     | TIME                   | VOLT | STATUS | CHECK |
|---------------|------|------|-----|-------|------|--------|--------------|------------------|---------------------------------|------------------------|------|--------|-------|
|               |      |      | DEG | MS    | DEG  | MS     | MM           | MM               |                                 |                        |      |        |       |
|               |      |      |     |       |      |        |              |                  |                                 |                        |      |        |       |
| (Sample Data) |      | Q    | 180 | 0.06  | 133  | 0.21   | 0            | 0                | +50.763060:-001.540268:+0001.60 | 2017- 11-02T15:07:27.6 | 5    | 4      | 31    |

# 3) Each time a new data file is downloaded to your computer, insert rows at the top of the spreadsheet and paste in the column headings.

## 7 USB ADAPTER SETUP

The S10 Portable Weather Station is provided with a USB cable that connects to the sensor. When recognized by Windows, the adapter creates a virtual COM port that can be accessed by a terminal program or the sensor's proprietary software. On most Windows computers, the appropriate driver will be loaded automatically. For other operating systems, drivers may be downloaded here:

#### https://ftdichip.com/drivers/vcp-drivers/

Connect the USB cable to your computer. When the USB adapter is recognized, a COM port is opened. If you are uncertain which one it is, go to the Device Manager on your machine and look for it under "Ports (COM & LPT)". In the example shown here, COM4 is the virtual port.

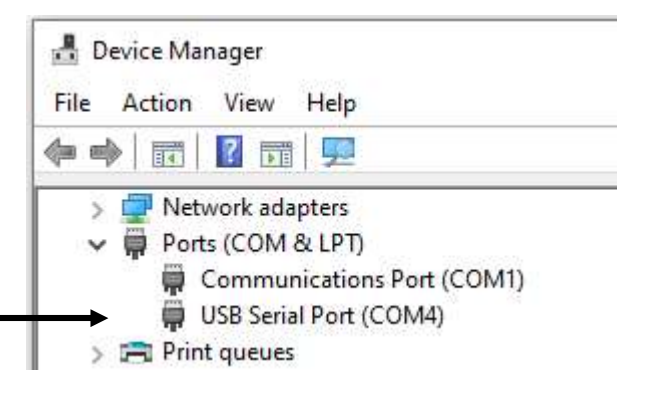

## 8 REAL-TIME MONITORING

Real-time data can be viewed in a terminal program, such as TeraTerm. This may be useful if graphical software was not provided with the sensor, or if the goal is to verify that the sensor is sending data. TeraTerm is freeware that can be obtained from several sources on the internet.

## 8.1 View in TeraTerm (All Sensors)

- 1. Connect the USB cable to your computer and turn on the logger.
- 2. Launch TeraTerm.exe
- 3. Select the correct COM port (COM4 in this example). Click "OK"
- 4. Verify the Serial port setup. Click "OK"

| Tera Term: New co | nnection                   |                                                                    |                                                                       | × | Tera Term: Serial port setu                                                | p                                                                                                    | ×                            |
|-------------------|----------------------------|--------------------------------------------------------------------|-----------------------------------------------------------------------|---|----------------------------------------------------------------------------|----------------------------------------------------------------------------------------------------|------------------------------|
| ⊖ тср <u>и</u> р  | Hos <u>t</u> :<br>Service: | 192.168.1.139<br>✓ History<br>○ TeInet<br>◎ <u>S</u> SH<br>○ Other | TCP port#: 22<br>SSH version: SSH2<br>Protocol: UNSPEC                | > | Port:<br>Baud rate:<br>Data:<br>P <u>a</u> rity:<br>Stop:<br>Elow control: | COM4      ~        9600      ~        8 bit      ~        none      ~        1 bit      ~        none      ~ | OK<br>Cancel<br><u>H</u> elp |
| ● S <u>e</u> rial | Po <u>r</u> t:<br>OK       | COM1: Comm<br>COM1: Comm<br>COM4: USB S<br>COM9                    | unications Port (COM1)<br>unications Port (COM1)<br>erial Port (COM4) | ~ | Transmit dela<br>0 msec                                                    | y<br>; <u>/c</u> har 0 m                                                                                     | sec <u>/l</u> ine            |

5. Wait for data to come in. The sensor determines how often a new report is generated.

| CON                                                            | 14 - Tera Te                                                   | rm VT                                                    |                                                                                  |                                                                |                                                                                         |                                                                                        |                                                                            |                                                                      |                                                                    |                                                                                  |                                                                                         |                                                                           |                                                                                                |                                                                                  |                                                                    |                                                                | × |
|----------------------------------------------------------------|----------------------------------------------------------------|----------------------------------------------------------|----------------------------------------------------------------------------------|----------------------------------------------------------------|-----------------------------------------------------------------------------------------|----------------------------------------------------------------------------------------|----------------------------------------------------------------------------|----------------------------------------------------------------------|--------------------------------------------------------------------|----------------------------------------------------------------------------------|-----------------------------------------------------------------------------------------|---------------------------------------------------------------------------|------------------------------------------------------------------------------------------------|----------------------------------------------------------------------------------|--------------------------------------------------------------------|----------------------------------------------------------------|---|
| <u>F</u> ile <u>E</u> dit                                      | t <u>S</u> etup                                                | C <u>o</u> ntrol                                         | Window                                                                           | <u>H</u> elp                                                   |                                                                                         |                                                                                        |                                                                            |                                                                      |                                                                    |                                                                                  |                                                                                         |                                                                           |                                                                                                |                                                                                  |                                                                    |                                                                |   |
| Q,031,0<br>Q,315,0<br>Q,281,0<br>Q,315,0<br>Q,313,0<br>Q,349,0 | 00.01,0<br>00.01,0<br>00.01,0<br>00.02,0<br>00.02,0<br>00.02,0 | 53,001<br>52,001<br>52,000<br>52,000<br>52,000<br>52,000 | .63,0922<br>.10,0922<br>.73,0922<br>.73,0922<br>.73,0922<br>.73,0922<br>.74,0922 | .9,039,<br>.9,039,<br>.9,039,<br>.9,039,<br>.9,039,<br>.9,039, | +024.6,+0<br>+024.6,+0<br>+024.6,+0<br>+024.6,+0<br>+024.6,+0<br>+024.6,+0<br>+024.6,+0 | 110.0,00000<br>110.0,00000<br>110.0,00000<br>110.0,00000<br>110.0,00000<br>110.0,00000 | 1.000,000<br>1.000,000<br>1.000,000<br>1.000,000<br>1.000,000<br>1.000,000 | .000,+39<br>.000,+39<br>.000,+39<br>.000,+39<br>.000,+39<br>.000,+39 | 217808<br>217808<br>217808<br>217816<br>217816<br>217808<br>217808 | -121.034<br>-121.034<br>-121.034<br>-121.034<br>-121.034<br>-121.034<br>-121.034 | 296:+0811<br>280:+0813<br>224:+0815<br>248:+0815<br>248:+0815<br>248:+0815<br>280:+0815 | 40,2021<br>90,2021<br>70,2021<br>70,2021<br>70,2021<br>70,2021<br>80,2021 | -07-28T22:<br>-07-28T22:<br>-07-28T22:<br>-07-28T22:<br>-07-28T22:<br>-07-28T22:<br>-07-28T22: | 48:29.8,<br>48:30.8,<br>48:31.8,<br>48:32.8,<br>48:33.8,<br>48:33.8,<br>48:34.8, | +12.1,<br>+12.1,<br>+12.1,<br>+12.1,<br>+12.1,<br>+12.1,<br>+12.1, | 0004,1A<br>0004,1A<br>0004,1A<br>0004,1C<br>0004,14<br>0004,18 | ^ |

## 8.2 View in MetView (MaxiMet Compact Weather Stations)

MaxiMet sensors may be monitored using MetView software. Download here:

#### http://gillinstruments.com/main/software.html

- 1. Begin by removing the SD card from the logger. (When MetView starts, a lot of communications occur to let MetView know how to display the data. If the card were installed, these messages would be logged.)
  - a. <u>If the logger is operating</u>, press the purge button to save the buffer contents to the memory card, then remove the SD card from the logger. Disconnect power from the logger.
  - b. If the logger is powered down, remove the SD card.
- 2. Connect the USB cable to your computer. Connect power to the logger. Launch MetView.
- 3. Mark the "Connect to first device found" checkbox, then click "Scan"

|         | MetView 2.07-01<br>MetView Control Centre | - |  | × |  |  |  |  |
|---------|-------------------------------------------|---|--|---|--|--|--|--|
| ULL     |                                           |   |  |   |  |  |  |  |
|         | Connection is "Receive-Only" Scan         |   |  |   |  |  |  |  |
| MetView |                                           |   |  |   |  |  |  |  |

4. The MetView dashboard will display the sensor data.

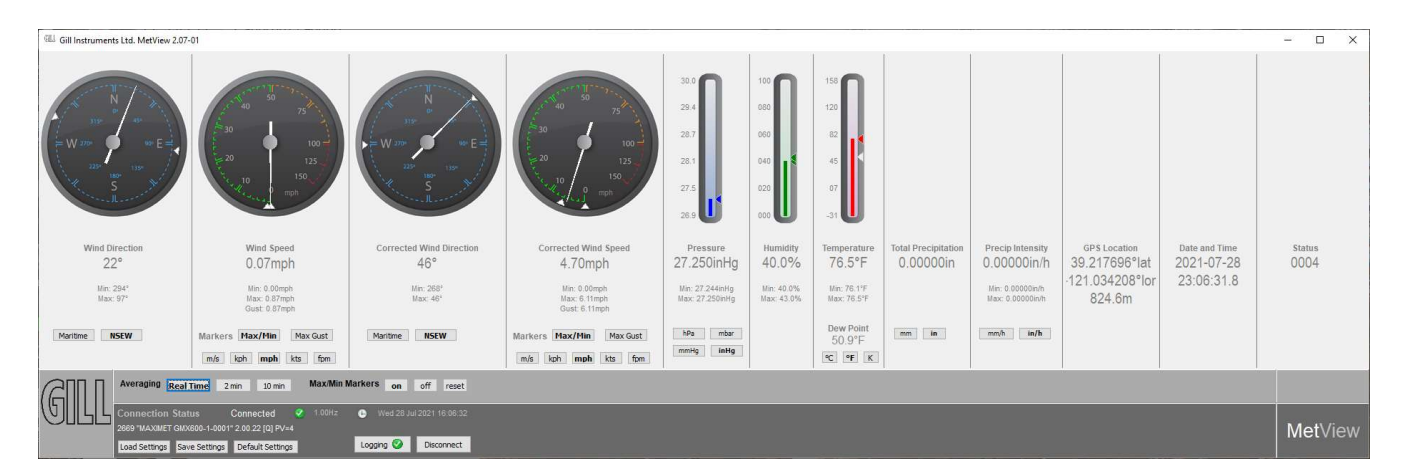

5. After MetView is loaded and the display is indicating data, the SD card can be inserted to log the data. *NOTE: MetView software can also log data, but this function is independent of the logging performed by the S10 logger.* 

## 8.3 View in WindView (WindSonic Ultrasonic Anemometers)

The WindSonic Series of sensors may be monitored using WindView software. Download here:

http://gillinstruments.com/main/software.html

- 1) Enter a name for the sensor (if desired)
- 2) Select the output format (default shown)
- 3) Set the COM port
- 4) Enter the Baud (9600)
- 5) Parity = None
- 6) Click "Connect"
- In the next window, select one of the four displays shown below:

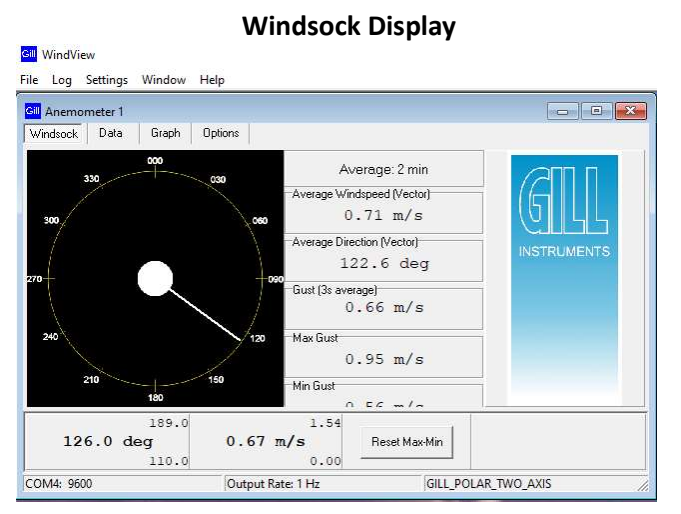

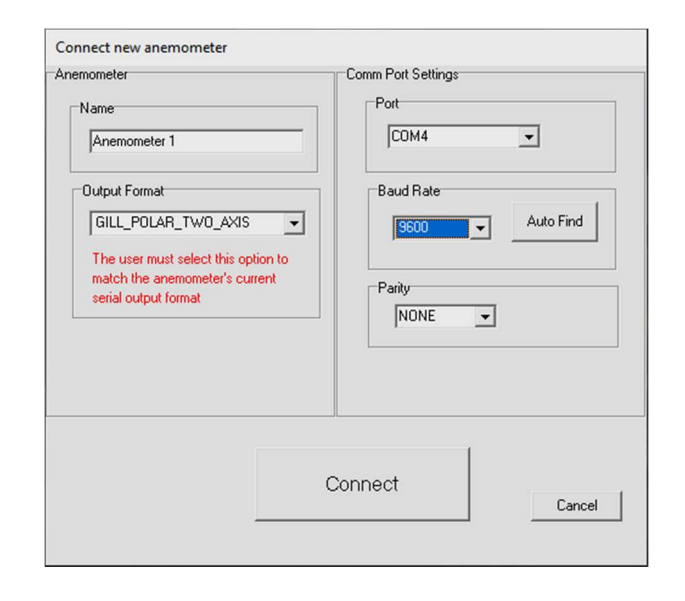

#### Gill WindView File Log Settings Window Help GIII Anemometer 1 - -Windsock Data Graph Options Q,130,000,75,M,00,11E Q,139,000,71,M,00,113 Q,125,000,78,M,00,117 Q,125,000,77,M,00,118 Q,115,000,74,M,00,118 Q,115,000,74,M,00,118 (a) 125,000,72,40,00,118 (c) 115,000,74,40,00,118 (c) 130,000,74,40,00,118 (c) 130,000,85,40,00,11 (c) 130,000,85,40,00,114 (c) 130,000,82,40,00,114 (c) 130,000,72,40,00,114 (c) 122,000,72,40,00,114 (c) 122,000,74,40,00,118 (c) 122,000,74,40,00,118 (c) 122,000,74,40,00,118 (c) 122,000,75,40,00,114 (c) 125,000,75,40,00,114 (c) 122,000,75,40,00,114 (c) 122,000,75,40,00,114 189.0 1.54 132.0 deg 0.56 m/s Reset Max-Min 111.0 0.00 GILL\_POLAR\_TWO\_AXIS COM4: 9600 Output Rate: 1 Hz

**Data Display** 

**Graph Display** Gill WindView File Log Settings Window Help Gill Anemometer 1 - - -Windsock Data Graph Options 10 360 m/s dea \_ magnitude direction 189.0 1.5 124.0 deg 0.64 m/s Reset Max-Min 0.00 111.0 GILL\_POLAR\_TWO\_AXIS COM4: 9600 Output Rate: 1 Hz

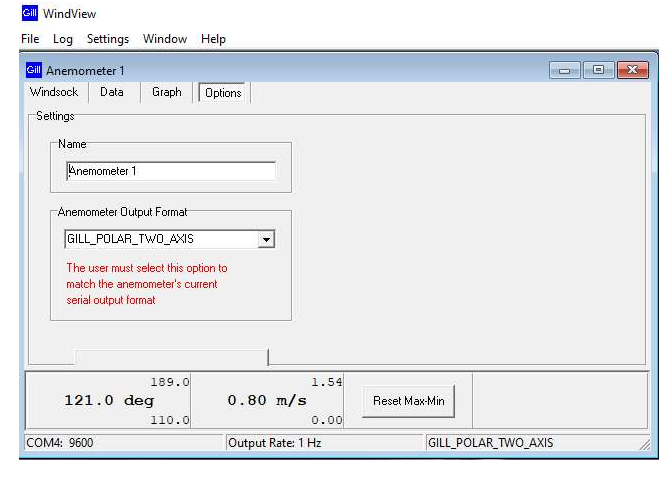

#### Options

#### 110-WS-S10

## 9 BATTERY CHARGING

A voltmeter is provided to check the battery. Test the battery voltage while the logger is operating. For best results recharge the battery after each use, but certainly before it falls below 11.5 volts, as the life of the battery may be shortened otherwise. In general, more frequent recharging is recommended.

- 1. Remove the memory card from the logger.
- 2. Connect the RED lead to the BATTERY.
- 3. Lift the charger out of its foam pocket and make sure the quick-connect plug is connected. **NOTE:** The quick connect can remain connected during logger operation as it will not discharge the battery.
- 4. Connect the AC plug of the charger to a duplex receptacle. Leave the charger outside of the foam pocket while charging, otherwise it might overheat.
- 5. Observe the LED on the charger body. **Red** indicates the battery is being charged, **Green** indicates the battery is fully charged.

If necessary the charger can be connected while doing a long-term logging session; however, precautions must be taken as the charger is not rated for out-door use and must be protected from the weather.

## 10 CLOCK BATTERY REPLACEMENT

The S10 Logger has an internal battery to maintain the time and date when the power to the unit is switched off. Replace the battery if the clock no longer maintains the correct time when the logger power is disconnected. The logger requires one CR2032 Lithium 3 volt battery.

- 1. Disconnect power to the S10 Logger by unplugging the red terminal wire from the 12V battery.
- 2. Carefully lift the logger out of the foam to expose the bottom shell of the logger enclosure.
- 3. Remove the two screws that hold the shell together, and lift the bottom shell off.
- 4. Slide the old battery out and dispose of properly.
- 5. Install the new battery with the positive side uppermost.
- 6. Replace the cover and install the screws.
- 7. Refer to Section 6.2 (Timekeeping) for instructions on setting the clock time.

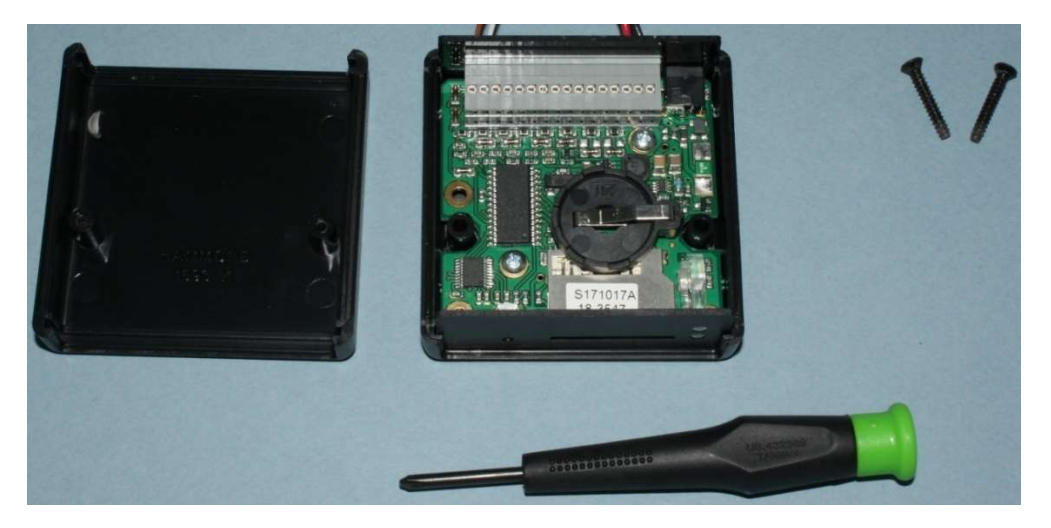

## 11 WIRING DIAGRAM

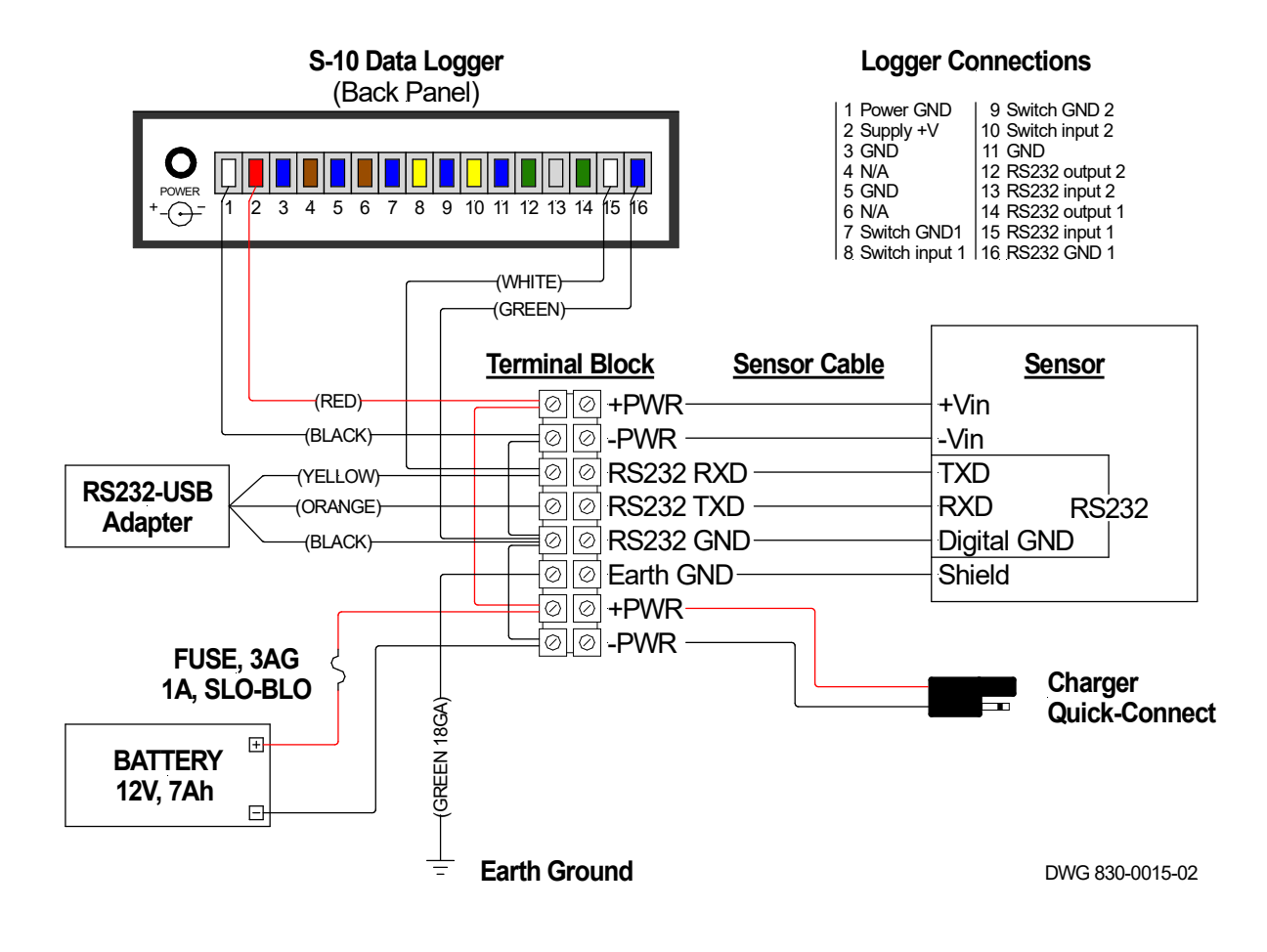

#### SENSOR CONNECTION CHART

| Sensor | Terminal Block       | WindSon  | ic (Opt 1) | Max      | iMet     | <b>ResponseONE</b> <sup>™</sup> |  |  |
|--------|----------------------|----------|------------|----------|----------|---------------------------------|--|--|
| Cable  | (behind foam insert) | 9-Way Co | onnector   | 9-Way Co | onnector | Junction Box                    |  |  |
| Green  | RS232 GND            | 1        | DGND       | 1        | DGND     | REF                             |  |  |
| Black  | -PWR                 | 2        | -V         | 3        | -V       | -PWR                            |  |  |
| Red    | +PWR                 | 3        | +V         | 2        | +V       | +PWR                            |  |  |
| White  | RS232 RXD            | 5        | TxD        | 5        | TxD      | TX.B                            |  |  |
| Brown  | RS232 TXD            | 7        | RxD        | 7        | RxD      | RX.A                            |  |  |
| Silver | er Earth GND - Shie  |          | Shield     | -        | Shield   | Shield                          |  |  |

## 12 LOGGER SETTINGS

The pre-programmed logger settings are included in the SETUPOLD(BACKUP).TXT file on the memory card. To restore or change settings on the logger, copy the file and re-name the copy as SETUP.TXT Make any changes required in order to prepare it to configure the logger. A few of the adjustable settings are discussed below; additional information is available in the logger's user manual.

The 110-WS-S10 Data Logger is pre-programmed to receive and store data from one sensor, using the start (STX) and end (ETX) characters to identify each record. The default condition is to record every message the sensor generates.

The number of messages a sensor generates for a given time interval depends on the sensor's own configuration. This rate may be too fast (resulting in data files that are large), or too slow, not providing enough detail. Check the sensor manual for information on setting the output of the sensor to a rate that is suitable for your application. If the sensor is providing too much data and cannot be adjusted to a suitable speed, the S10 logger can be programmed to ignore some messages and only log messages that arrive at a specified interval (range 0 to 60 seconds). In the SETUP.TXT file:

RATE=R

- R = 0 to 60
- R should be set to a value greater than the sensor output interval or 0
- If R = 0, every sample received by the S10 logger will be recorded

The S10 logger creates a new file each day for storing data. If preferred, all data may be set to record to one continuous log file. In the SETUP.TXT file:

#### SINGLEFILE=F

- F = Y or N
- If F = Y, data is stored in a single log file
- If F = N, data is stored in daily files

If required for formatting the logged data, a line break may be added at the end of each recorded data set. In the SETUP.TXT file:

NEWLINE=L

- L = Y or N
- If L = **Y**, the characters <CR><LF> are appended
- If L = N, nothing is appended

The baud rate is selectable to match the connected device. In the SETUP.TXT file:

#### BAUD=B

Where B is the baud rate. Valid baud rates are 115200, 57600, 38400, 19200, 9600, 4800, 2400, 1200, 300 and 110 bits per second.

The date and time-stamping of data may be switched off. In the SETUP.TXT file:

TIMESTAMP=T

- T = Y or N
- If T = Y, the date and time stamp will be pre-pended on the data sample.
- If T = N, data will not be date & time stamped

The following table lists the NovaLynx Settings that were loaded to make the logger compatible with the selected sensor. The RESET Defaults will result if the RESET command line is included in the SETUP.TXT file.

| <b>RESET Defaults</b> | NovaLynx Settings | Variance            |  |  |  |  |
|-----------------------|-------------------|---------------------|--|--|--|--|
|                       | WAIT              |                     |  |  |  |  |
|                       | TIME=11:30:00     | Time of Programming |  |  |  |  |
|                       | DATE=27/07/2021   | Date of Programming |  |  |  |  |
| STX=2                 | STX=2             | Unchanged           |  |  |  |  |
| ETX=10                | ETX=13            |                     |  |  |  |  |
| SENTENCE2=N           | SENTENCE2=N       | Unchanged           |  |  |  |  |
| STX2=2                | STX2=2            | Unchanged           |  |  |  |  |
| ETX2=10               | ETX2=10           | Unchanged           |  |  |  |  |
| LOGSTX=N              | LOGSTX=N          | Unchanged           |  |  |  |  |
| LOGETX=Y              | LOGETX=Y          | Unchanged           |  |  |  |  |
| LOGSTX2=N             | LOGSTX2=N         | Unchanged           |  |  |  |  |
| LOGETX2=Y             | LOGETX2=Y         | Unchanged           |  |  |  |  |
| SEPARATOR=N           | SEPARATOR=N       | Unchanged           |  |  |  |  |
| NEWLINE=N             | NEWLINE=N         | Unchanged           |  |  |  |  |
| TIMEOUT=0             | TIMEOUT=0         | Unchanged           |  |  |  |  |
| RX2=N                 | RX2=N             | Unchanged           |  |  |  |  |
| BAUD=9600             | BAUD=9600         | Unchanged           |  |  |  |  |
| PARITY=N,8            | PARITY=N,8        | Unchanged           |  |  |  |  |
| RATE=0                | RATE=0            | Unchanged           |  |  |  |  |
| SINGLEFILE=N          | SINGLEFILE=N      | Unchanged           |  |  |  |  |
| FILE=20.CSV           | FILE=20.CSV       | Unchanged           |  |  |  |  |
| TIMESTAMP=Y           | TIMESTAMP=Y       | Unchanged           |  |  |  |  |
| LOG_ALL=N             | LOG_ALL=N         | Unchanged           |  |  |  |  |
| OUTPUT=N              | OUTPUT=N          | Unchanged           |  |  |  |  |
| HANDSHAKE=N           | HANDSHAKE=N       | Unchanged           |  |  |  |  |
| RESPONSE="Q"          | RESPONSE="Q"      | Unchanged           |  |  |  |  |
| RAW=N                 | RAW=N             | Unchanged           |  |  |  |  |
| SWITCH=N              | SWITCH=N          | Unchanged           |  |  |  |  |
| STARTUP=N             | STARTUP=N         | Unchanged           |  |  |  |  |
| RX_INV=N              | RX_INV=N          | Unchanged           |  |  |  |  |
| PRIFIX=""             | PREFIX=           |                     |  |  |  |  |
| TRIGGER=              | TRIGGER=          | Unchanged           |  |  |  |  |

## **13 SENSOR OPTIONS**

| WindSonic 2-Axis Anemometer                                |                                                                                                |  |  |
|------------------------------------------------------------|------------------------------------------------------------------------------------------------|--|--|
| IP66 Polycarbonate construction. With connector. No cable. |                                                                                                |  |  |
| 200-1405-PK-021                                            | WindSonic60: Wind speed (0-60 m/s), wind direction. Option 1 Output (RS232), No compass, Black |  |  |
| 200-1405-PK-068                                            | WindSonic60: Wind speed (0-60 m/s), wind direction. Option 1 Output (RS232), No compass, White |  |  |
| 200-1405-PK-400                                            | WindSonic75: Wind speed (0-75 m/s), wind direction. Option 1 Output (RS232), No compass, Black |  |  |
|                                                            |                                                                                                |  |  |

| ResponseONE™ Ultrasonic Anemometer |                                                            |   |
|------------------------------------|------------------------------------------------------------|---|
| IP66, Junction box, No cable.      |                                                            |   |
| 200-91000                          | Wind speed (0-70 m/s), wind direction. No compass, White   |   |
| 200-91000B                         | Wind speed (0-70 m/s), wind direction. No compass, Black   |   |
| 200-91500                          | Wind speed (0-70 m/s), wind direction. With compass, White |   |
| 200-91500B                         | Wind speed (0-70 m/s), wind direction. With compass, Black | 2 |
|                                    |                                                            |   |
|                                    |                                                            |   |

| ResponseONE <sup>™</sup> Weather Transmitter |                                                                                             |  |  |
|----------------------------------------------|---------------------------------------------------------------------------------------------|--|--|
| IP66, Junction box, No cable.                |                                                                                             |  |  |
| 100-92000                                    | Wind speed (0-70 m/s), wind direction, temperature, humidity, pressure. No compass, White   |  |  |
| 100-92500                                    | Wind speed (0-70 m/s), wind direction, temperature, humidity, pressure. With compass, White |  |  |
|                                              |                                                                                             |  |  |

| MaxiMat Comp         | act Weather Station                                                                                                    |               |
|----------------------|----------------------------------------------------------------------------------------------------|---------------|
| INIAXIIVIEL Compa    |                                                                                                    |               |
| 1P66 Polycarbonate c | ionstruction, white. With connector. No cable.                                                                                      |               |
| 100-GMX200           | Wind speed (0-60 m/s), wind direction. With compass                                                                                 | - 14 - 14 -   |
| 100-GMX200-GPS       | Wind speed (0-60 m/s), wind direction. With compass & GPS                                                                           |               |
| 100-GMX240           | Wind speed (0-60 m/s), wind direction, precipitation (optical method). With compass                                                 |               |
| 100-GMX240-GPS       | Wind speed (0-60 m/s), wind direction, precipitation (optical method). With compass & GPS                                           |               |
| 100-GMX300           | Temperature, humidity, pressure. No compass, No GPS                                                                                 | 981. ·        |
| 100-GMX301           | Temperature, humidity, pressure, solar radiation (W/m2). No compass, No GPS                                                         |               |
| 100-GMX400           | Temperature, humidity, pressure, precipitation (optical method). No compass, No GPS                                                 | MaxiMet - GMX |
| 100-GMX500           | Wind speed (0-60 m/s), wind direction, temperature, humidity, pressure. With compass                                                | 501           |
| 100-GMX500-GPS       | Wind speed (0-60 m/s), wind direction, temperature, humidity, pressure. With compass & GPS                                          |               |
| 100-GMX501           | Wind speed (0-60 m/s), wind direction, temperature, humidity, pressure, solar radiation (W/m2). With compass                        |               |
| 100-GMX501-GPS       | Wind speed (0-60 m/s), wind direction, temperature, humidity, pressure, solar radiation (W/m2). With compass & GPS                  |               |
| 100-GMX550*          | Wind speed (0-60 m/s), wind direction, temperature, humidity, pressure, precipitation ready. With compass                           |               |
| 100-GMX550-GPS*      | Wind speed (0-60 m/s), wind direction, temperature, humidity, pressure, precipitation ready. With compass & GPS                     |               |
| 100-GMX551*          | Wind speed (0-60 m/s), wind direction, temperature, humidity, pressure, solar radiation (W/m2), precipitation ready. With compass   |               |
| 100-GMX551-GPS*      | Wind speed (0-60 m/s), wind direction, temperature, humidity, pressure, solar radiation (W/m2), precipitation ready. With compass 8 | k GPS         |
| 100-GMX600           | Wind speed (0-60 m/s), wind direction, temperature, humidity, pressure, precipitation (optical method). With compass                |               |
| 100-GMX600-GPS       | Wind speed (0-60 m/s), wind direction, temperature, humidity, pressure, precipitation (optical method). With compass & GPS          |               |
| *Optional Rain Gaug  | e for GMX550 & GMX551 (Carrying case not included)                                                                                  |               |
| 100-1957-PK-069      | MM - Sensor, Kaylx Tipping Bucket Rain Gauge                                                                                        |               |
| 100-1957-10-066      | MM - Cable, Tipping Bucket Rain Gauge, 20m (65 feet)                                                                                |               |
|                      |                                                                                                    |               |